## 「學習吧」 登入教學

1. 請在 Chrome 瀏覽器中搜尋「學習吧」 <u>https://www.learnmode.net/</u>, 然後按右上方的「會員登

厶」

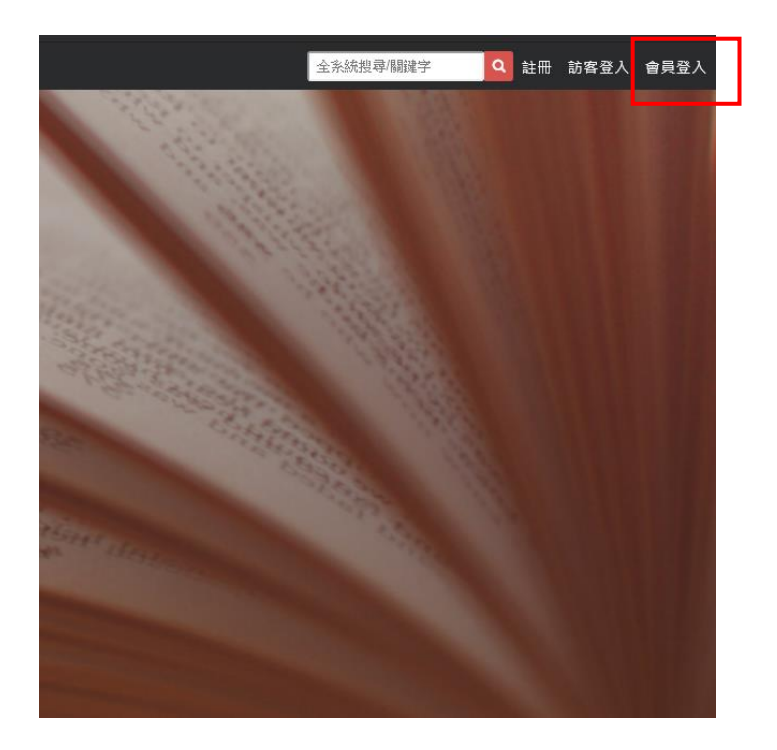

2. 點選「附屬帳號登入」

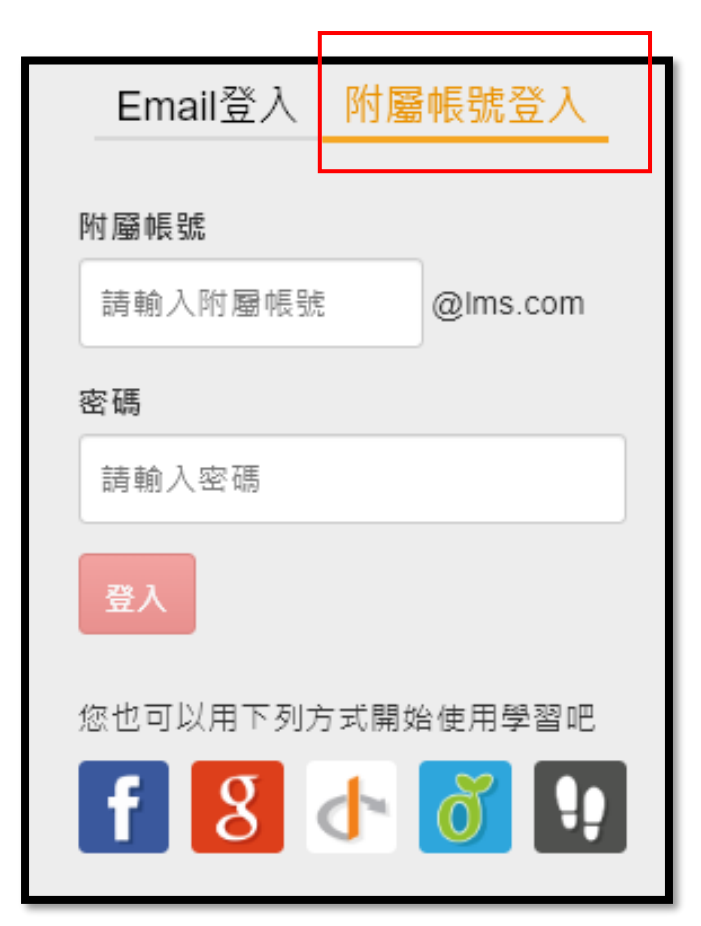

3. 輸入附屬帳號及密碼後按登入(請向班導索取)。

| Email登入 附屬帳號登入           |
|--------------------------|
| 附屬帳號<br>請輸入附屬帳號 @Ims.com |
| 密碼                       |
| 請輸入密碼                    |
| 登入                       |
| 您也可以用下列方式開始使用學習吧         |
| f 💈 🛧 👸 😲                |

4. 登入後·點選左上角「≡」符號·再點選「我的課程」·即可進入老師所開授的線上課程。

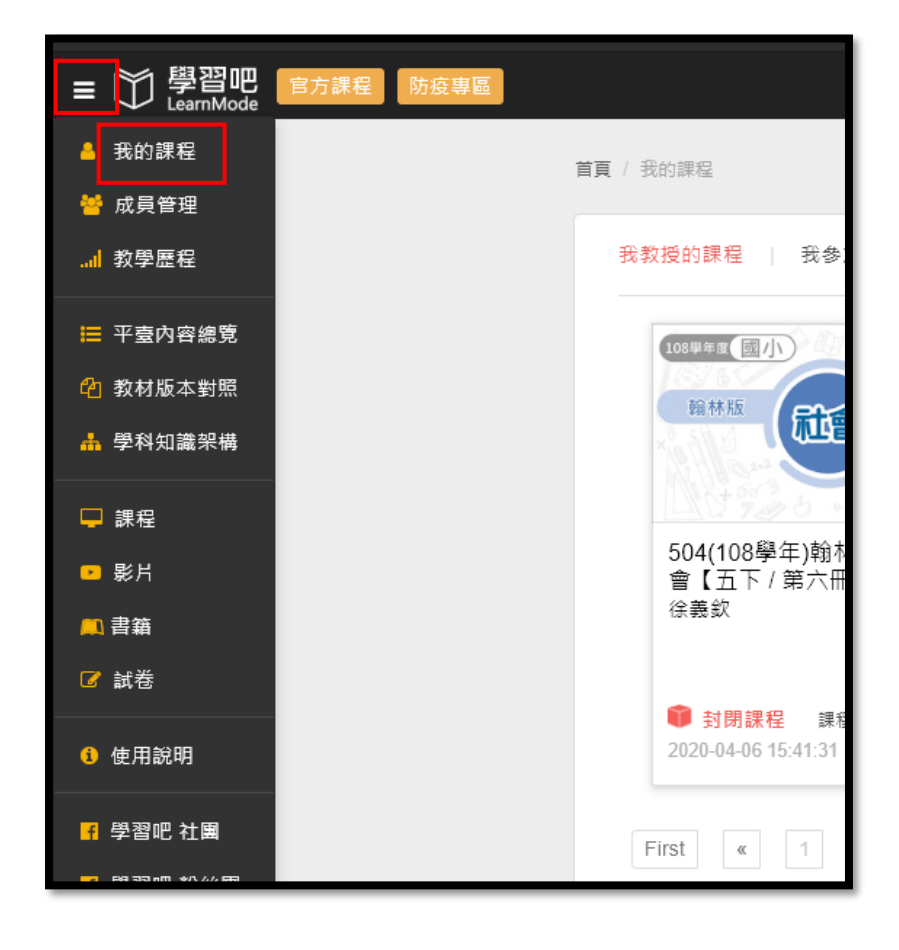